## KUALI FINANCIAL SYSTEM UNIVERSITY of CALIFORNIA • IRVINE

## **QUICK START GUIDE: LOOK UP AN ASSET NUMBER**

**Summary:** An asset number is a system-assigned identifier unique to the asset. Users responsible for the maintenance of campus assets known as Asset Representatives will use the asset number lookup to find their assets. Once an asset number is found, the asset status, location, and other information can be updated.

Replacement: The KFS Asset Number Lookup replaces the EQS Asset Lookup.

| Steps | What you need to do         | How to do it                                                                                                    |  |  |  |  |  |  |  |  |
|-------|-----------------------------|----------------------------------------------------------------------------------------------------|--|--|--|--|--|--|--|--|
| 1     | Access KFS via<br>ZOTPortal | Use your UCInetID and password to log in to <u>https://portal.uci.edu/</u><br>Press the <b>Faculty and Staff</b> tab and then select the <b>KFS</b> tab                                                                                                    |  |  |  |  |  |  |  |  |
| 2     | Access the Asset item       | <ul> <li>2. Press the Faculty and Staff tab and then select the KFS tab</li> <li>1. From the KFS Capital Asset Management portlet, select the Asset item.</li> <li>KFS Capital Asset Management</li> <li>Asset @ &lt;</li> <li>Asset Acquisition Type @</li> <li>Asset Condition @</li> <li>Asset Condition @</li> <li>Asset Custodial Code @</li> <li>Asset Elimination Account Matrix @</li> <li>Asset Elimination Object Code @</li> <li>Asset Location Type @</li> <li>Asset Location Type @</li> <li>Asset Code @</li> <li>Asset Code @</li> <li>Asset Code @</li> <li>Asset Code @</li> <li>Asset Code @</li> <li>Asset Retirement Global @</li> <li>Asset Retirement Reason @</li> </ul> |  |  |  |  |  |  |  |  |
|       |                             | <u>Asset Status</u>                                                                                                    |  |  |  |  |  |  |  |  |
|       |                             | Inter Campus Asset Transfer Object Code                                                                                                    |  |  |  |  |  |  |  |  |

| 3 | Search                                                                                                    |                                                                                    |                                   |                                 | <ol> <li>Enter desired search criteria         <ul> <li>Complete more fields to narrow down the results.<br/>Using the custodial code is a quick way to find assets.</li> </ul> </li> </ol> |                                |                          |                                              |                                                 |                                            |                       |                          |                    |                   |
|---|----------------------------------------------------------------------------------------------------|------------------------------------------------------------------------------------|-----------------------------------|---------------------------------|----------------------------------------------------------------------------------------------------|--------------------------------|--------------------------|----------------------------------------------|-------------------------------------------------|--------------------------------------------|-----------------------|--------------------------|--------------------|-------------------|
|   | Asset Lookup Asset Lookup * required field                                                                                          |                                                                                    |                                   |                                 |                                                                                                    |                                |                          |                                              |                                                 |                                            |                       |                          |                    |                   |
|   |                                                                                                    |                                                                                    | Тал                               | Number:                         |                                                                                                    |                                |                          | Cus                                          | stodial Code:                                   | 1870                                       |                       |                          |                    |                   |
|   |                                                                                                    | Asset Number:                                                                      |                                   |                                 | Depreciati<br>Expense/Organization Ch                                                                                                    |                                |                          |                                              |                                                 |                                            |                       |                          |                    |                   |
|   | Depreciation<br>Expense/Organization Org<br>Code:<br>Financial Object Subtype Code:<br>Depreciation<br>Expense/Organization UC Fund |                                                                                    |                                   | preciation<br>ation Org         | 5039                                                                                                    |                                | Expense                  | /Organiza                                    | Depreciation<br>tion Account                    | 9                                          |                       |                          |                    |                   |
|   |                                                                                                    |                                                                                    |                                   | ype Code:                       | ٩                                                                                                    | Expense/Organization UC        |                          |                                              |                                                 |                                            |                       |                          |                    |                   |
|   |                                                                                                    |                                                                                    |                                   | preciation<br>UC Fund           | ۹                                                                                                    |                                |                          | Acco                                         | Owner:                                          | 9                                          |                       |                          |                    |                   |
|   |                                                                                                    |                                                                                    |                                   | Campus:                         | 2 0                                                                                                    |                                | Building Code:           |                                              |                                                 | 9002                                       |                       |                          |                    |                   |
|   | Building Room Number:                                                                                                    |                                                                                    | Number:                           | A Q                             |                                                                                                    | Assel<br>Acquisitior           | t Type Code:             |                                              |                                                 |                                            |                       | Ī                        |                    |                   |
|   |                                                                                                    | Movable:                                                                           |                                   |                                 | ◎ Yes ◎ No ◎ Both                                                                                                    |                                | Asset Condition Code:    |                                              |                                                 | •                                          |                       |                          |                    |                   |
|   |                                                                                                    | Manufacturer:<br>Serial Number:<br>Create Date To:<br>Organization Inventory Name: |                                   |                                 |                                                                                                    |                                | Mo<br>Create             | del Number:<br>Date From:                    |                                                 |                                            |                       |                          |                    |                   |
|   |                                                                                                    |                                                                                    |                                   | Date To:                        |                                                                                                    | Asset Re                       |                          |                                              | resentative Principal S                         |                                            |                       |                          |                    |                   |
|   | (                                                                                                    |                                                                                    |                                   | ry Name:                        |                                                                                                    |                                | Asset Description        |                                              |                                                 |                                            |                       |                          |                    |                   |
|   | Organization Text:<br>Organization Tag Number:                                                                                      |                                                                                    |                                   |                                 | Total Cost:                                                                                                    |                                |                          | >=5000                                       |                                                 |                                            |                       |                          |                    |                   |
|   |                                                                                                    | Payment Purchase Order<br>Number:                                                  |                                   |                                 | <u> </u>                                                                                                    |                                | Payment Document Number: |                                              |                                                 |                                            |                       |                          |                    |                   |
|   |                                                                                                    |                                                                                    |                                   |                                 | - Code                                                                                                    |                                |                          |                                              |                                                 |                                            |                       |                          |                    |                   |
|   |                                                                                                    |                                                                                    |                                   |                                 |                                                                                                    |                                |                          |                                              |                                                 |                                            |                       |                          |                    |                   |
|   |                                                                                                    | -                                                                                  |                                   |                                 |                                                                                                    |                                |                          |                                              |                                                 |                                            | -                     |                          | _                  |                   |
|   |                                                                                                    |                                                                                    |                                   |                                 | 2. Press the Sea                                                                                                    | rch butt                       | on onc                   | e you                                        | 've ente                                        | red your                                   | search                | criteria                 |                    |                   |
| 4 | Selee                                                                                                    | ct the                                                                             | Asset                             |                                 | 1. Select the ass                                                                                                    | et numb                        | er of t                  | he ass                                       | et that y                                       | ou would                                   | like t                | o update                 |                    |                   |
|   | <u>A:</u><br>Nu                                                                                                    | sset<br>mber                                                                       | <u>Taq</u><br>Number <sup>‡</sup> | <u>Custodial</u><br><u>Code</u> | Depreciation<br>Expense/Organization<br>Org Code                                                                                                    | Financial<br>Object<br>Subtype | Building<br>Code         | <u>Asset</u><br><u>Status</u><br><u>Code</u> | <u>Asset</u>                                    | <u>Description</u>                         | Asset<br>Type<br>Code | Acquisition<br>Type Code | In-Service<br>Date | <u>Total Cost</u> |
|   | <u>154</u>                                                                                                    | 1 <u>25</u> 9                                                                      | 99004204                          | <u>1870</u>                     | <u>7331</u>                                                                                                    | <u>CM</u>                      | <u>9107</u>              | Δ                                            | SERVER, 9.1<br>XEON PIII 50<br>DESCRIPTIO       | GB 102MB<br>00 1024K; ALT<br>N: V          | <u>H0780</u>          | N                        | 09/01/1999         | 24,550.00         |
|   | <u>959</u>                                                                                                    | 0 0                                                                                | 49001833                          | <u>1870</u>                     | <u>7331</u>                                                                                                    | <u>CM</u>                      | <u>9107</u>              | A                                            | STORAGE SO<br>DESCRIPTIO                        | DLUTION; ALT<br>N: RACK 5 TOP              | <u>H0765</u>          | P                        | 10/01/2004         | 21,442.00         |
|   | <u>960</u>                                                                                                    | <u>)</u> 0                                                                         | 49001834                          | <u>1870</u>                     | 7331                                                                                                    | <u>CM</u>                      | <u>9107</u>              | A                                            | STORAGE SO<br>DESCRIPTIO<br>LIBRARY #04<br>RACK | DLUTION; ALT<br>N: INSIDE TAPE<br>49001833 | <u>H0765</u>          | P                        | 10/01/2004         | 6,098.00          |
|   | <u>961</u>                                                                                                    | 0                                                                                  | 49001835                          | <u>1870</u>                     | 7331                                                                                                    | <u>CM</u>                      | <u>9107</u>              | A                                            | STORAGE SO<br>DESCRIPTIO<br>LIBRARY #0<br>RACK  | DLUTION; ALT<br>N: INSIDE TAPE<br>49001833 | <u>H0765</u>          | P                        | 10/01/2004         | 6,098.00          |
|   | <u>962</u>                                                                                                    | 2 0                                                                                | 49001837                          | <u>1870</u>                     | 7331                                                                                                    | <u>CM</u>                      | <u>9107</u>              | Δ                                            | SERVER 3.40                                     | GHZ                                        | <u>H0765</u>          | P                        | 09/01/2004         | 7,054.00          |
|   | 101                                                                                                    | <u>9</u> 0                                                                         | 49000002                          | <u>1870</u>                     | 7331                                                                                                    | <u>CM</u>                      | <u>9910</u>              | Α                                            | DISK-BASED                                      | N: ATABOY.NAC                              | <u>H0765</u>          | P                        | 01/01/2004         | 7,742.00          |
|   | 433                                                                                                    | <u>s</u> 0                                                                         | 39002658                          | 1870                            | /331                                                                                                    | <u>CM</u>                      | <u>9107</u>              | A                                            | SERVER PRO                                      | ENSOR                                      | <u>H0765</u>          | ь<br>Б                   | 11/01/2003         | 11,967.00         |
|   | 716                                                                                                    | 0                                                                                  | 49000712                          | <u>1870</u>                     | 7331                                                                                                    | EA                             | <u>9140</u>              | Α                                            | APPLIANCE;<br>DESCRIPTIO                        | ALT<br>N: INTERASYS                        | <u>H0765</u>          | P                        | 04/01/2004         | 10,990.00         |